## Faculty Dashboard

Faculty have access to their own personalized webpage that will display real time response rates, course evaluation reports, and course roster information.

Faculty will log into https://uab.campuslabs.com/faculty/

You will be taken to a personalized home page that displays all courses in which you are enrolled as an instructor.

Faculty can view the dates of when evaluations will open/close, when reports are available, and a **View Results** button if the term has ended and data has been released to them. Once they click on the **View Results** button, they can view quantitative and qualitative reports. Additionally, Summary Reports will be available at the top of the page as soon as reports have been released for all of their courses.

| 🖉 Faculty                                                                     |                                                     | s Sample                       |
|-------------------------------------------------------------------------------|-----------------------------------------------------|--------------------------------|
| Home Course Evaluation Questions Feedback BETA                                | Response Sessions Rubrics                           |                                |
| Sample Instructor<br>Change Term                                              |                                                     |                                |
| Course Evaluations Summary Report                                             |                                                     |                                |
| Homegrown Evaluation           Acc 249 m Acc 249 gravm 340 m Acc 253 m Acc 14 |                                                     |                                |
| My Courses                                                                    |                                                     |                                |
| ANT 340 (1)                                                                   |                                                     | 國 Roster: 8 View Course Roster |
| Course Evaluations Completed View Results On 8/23/2016 at 11:59 PM EST        | <b>6 75% 2 8</b><br>Response Rate Enrolled Students |                                |
| ACC 253 (1)                                                                   |                                                     | Roster: 8 View Course Roster   |
| Course Evaluations Completed View Results On 8/23/2016 at 11:59 PM EST        | Response Rate Enrolled Students                     |                                |

#### The Objectives Selection Form Completion Process (Formerly FIF)

<u>Objectives Selection Form</u> is completed for the IDEA Diagnostic Feedback and IDEA Learning Essentials evaluations to provide information about learning objectives that are relevant in the course. For information on selecting appropriate learning objectives, please see IDEA's resources <u>here</u>.

#### Instructor Completion of OSFs:

Instructors will be notified by email to complete their OSFs for upcoming administrations. OSFs are available to be filled out up until the close date of an administration. After the administration window closes, selections will be available in a read only view. This will allow instructors to look back at previous semesters to review what they have selected.

#### Select Learning Objectives

Discipline Code: No Discipline Code set.

Prioritize what you want students to learn by selecting no more than 3-5 objectives as "Important" or "Essential". When calculating Progress on Relevant Objectives, IDEA weighs Minor/ Not Relevant "0", Important objectives "1", Essential objectives "2".

| Learning Objectives                                                                                                    | Minor | Important | Essential |
|----------------------------------------------------------------------------------------------------|-------|-----------|-----------|
| Gaining a basic understanding of the subject (e.g., factual knowledge, methods, principles, generalizations, theories)                | •     | 0         | 0         |
| Developing knowledge and understanding of diverse perspectives, global awareness, or other cultures                                   | •     | 0         | 0         |
| Learning to apply course material (to improve thinking, problem solving, and decisions)                                               | •     | 0         | 0         |
| Developing specific skills, competencies, and points of view needed by professionals in the field most closely related to this course | •     | 0         | 0         |
| Acquiring skills in working with others as a member of a team                                                                         | •     | 0         | 0         |
| Developing creative capacities (inventing; designing; writing; performing in art, music, drama, etc.)                                 | •     | 0         | 0         |
| Gaining a broader understanding and appreciation of intellectual/cultural activity (music, science, literature, etc.)                 | •     | 0         | 0         |
| Developing skill in expressing oneself orally or in writing                                                                           | •     | 0         | 0         |
| Learning how to find, evaluate, and use resources to explore a topic in depth                                                         | •     | 0         | 0         |
| Developing ethical reasoning and/or ethical decision making                                                                           | •     | 0         | 0         |
| Learning to analyze and critically evaluate ideas, arguments, and points of view                                                      | •     | 0         | 0         |
| Learning to apply knowledge and skills to benefit others or serve the public good                                                     | •     | 0         | 0         |
| Learning appropriate methods for collecting, analyzing, and interpreting numerical information                                        | •     | 0         | 0         |
|                                                                                                    |       | Cancel    | Save      |

#### You have selected 0 Learning Objectives

Administrators can also monitor instructor completion of OSFs and send reminder mailings to instructors who have not completed their forms.

Administrators will be able to view what objectives were chosen as relevant within the instructors Summative report. **Please note:** One OSF is filled out for cross-listed course sections. All cross-listed course sections must be evaluated within the same administration in order for the OSF to be available.

#### **Reporting Guide for Instructors**

- 1. To access your course evaluation results, please go to https://uab.campuslabs.com/faculty/
- 2. Login to the site using your UAB username and password.

### Viewing a Summary Report for the Term

| •ஜ Faculty                                                                        | si) Sample   |
|-----------------------------------------------------------------------------------|--------------|
| Home Course Evaluation Questions Feedback RETA Response Sessions Rubrics          |              |
| Sample Instructor                                                                 |              |
| Fall 2016 •                                                                       |              |
| Course Evaluations Summary Report                                                 |              |
| **Homegrown Evaluation**     Acc 249(7).Acc 249(7).Acc 141(1)  My Courses         |              |
| ACC 249 (1), FIN 302 (1)                                                          | ourse Roster |
| Course Evaluations                                                                |              |
| ACC 249 (1)                                                                       |              |
| View Results     View Results       On 8/23/2016 at 11:59 PM EST     View Results |              |

Summary reports will be available under "Course Evaluations Summary Report". There will be one report for each evaluation that was used to evaluate a section within the term. Your administrator may also include a link in an email communication that will take you directly to this report.

| Home Co                                                           | urse Evaluation Questi                                                                                               | ons Feedback <sup>(1)</sup>                                                                                           | Response Sessions Rubrics                                                                                                    |                                                                                              |                                                            |                            |                                              |                             |                              |
|-------------------------------------------------------------------|----------------------------------------------------------------------------------------------------|----------------------------------------------------------------------------------------------------|----------------------------------------------------------------------------------------------------|----------------------------------------------------------------------------------------------|------------------------------------------------------------|----------------------------|----------------------------------------------|-----------------------------|------------------------------|
| <   Sui<br>erm: Fall 201                                          | mmary R                                                                                                    | eport                                                                                                    |                                                                                                    |                                                                                              |                                                            |                            |                                              |                             | Print                        |
| Quantitative                                                      | Qualitative                                                                                                    |                                                                                                    |                                                                                                    |                                                                                              |                                                            |                            |                                              |                             |                              |
| Course                                                            | Sections                                                                                                    |                                                                                                    |                                                                                                    |                                                                                              |                                                            | Report<br>Status           | Enrolled<br>Students                         | Responded<br>Students       | Response<br>Rates            |
| A ACC.14                                                          | 11 (1): Fundamentals O                                                                                               | f Accounting I                                                                                                    |                                                                                                    |                                                                                              |                                                            | Released                   | 8                                            | 6                           | 75%                          |
| 8 ACC.24                                                          | 9 (1): Payroll Accountin                                                                                             | 14                                                                                                    |                                                                                                    |                                                                                              |                                                            | Released                   | 8                                            | 5                           | 62,5%                        |
| Evaluati                                                          | ng the Cours                                                                                                    | e                                                                                                    |                                                                                                    |                                                                                              |                                                            |                            |                                              |                             |                              |
| Evaluati<br>Please ir                                             | ng the Cours                                                                                                    | e<br>level of agreen                                                                                                  | nent with the followi                                                                                                    | ng statements:                                                                               | Strongly Disagree                                          | Mean                       | Standard                                     | Did Not<br>Answer           | Total<br>Responses           |
| Evaluati<br>Please ir                                             | ng the Cours<br>ndicate your<br>Strangly Agree<br>helped me organize r                                               | e<br>level of agreen<br>Moderately Agree<br>my Ideas and Informatio                                                   | nent with the followi<br>Neither Agree nor Ditagree                                                                                                    | ing statements:                                                                              | Strongly Disagree                                          | Mean                       | Standard<br>Deviation                        | Did Not<br>Answer           | Total<br>Responses           |
| Evaluati<br>Please in<br>This course                              | ng the Cours<br>ndicate your<br>Strangly Agree<br>helped me organize r<br>S0%<br>(3)                                 | e<br>level of agreen<br>Moderately Agree<br>ny ideas and informatio<br>50%<br>(3)                                     | Neither Agree nor Disagree                                                                                                    | Moderately Disagree                                                                          | Strongly Disagree<br>Dfe<br>(0)                            | Mean<br>4.5                | Standard<br>Deviation<br>0.5                 | Did Not<br>Answer<br>0      | Total<br>Responses           |
| Evaluati<br>Please in<br>This course                              | ng the Cours<br>ndicate your<br>Strangly Agree<br>helped me organize of<br>(3)<br>65%<br>(3)                         | e<br>level of agreen<br>Moderately Agree<br>my ideas and informatio<br>50%<br>(3)<br>(3)                              | Neither Agree nor Disagree  Neither Agree nor Disagree  Ne | Moderately Disagree                                                                          | Strongly Disagree<br>Dis<br>(0)<br>04.<br>(0)              | Mean<br>4.5<br>4.6         | Standard<br>Devlation<br>0.5<br>0.49         | Did Noë<br>Answer<br>0      | Total<br>Responses<br>6<br>5 |
| Evaluati<br>Please in<br>This course<br>B<br>This course          | Ing the Cours<br>Indicate your<br>Strangly Agree<br>to be of me organize<br>(3)<br>60%<br>(3)<br>helped me revise my | e<br>level of agreen<br>Moderately Agree<br>my Ideas and Informatio<br>50%<br>(2)<br>40%<br>(2)<br>work.              | Neither Agree nor Disagree Neither Agree nor Disagree No Off. (0) Off. (0) Off. (0)                                                                                                    | ng statements:<br>Moderately Disagree<br>0%<br>(0)<br>0%                                     | Strongly Disagree<br>Dis<br>(0)<br>04<br>(0)               | Mean<br>4.5<br>4.6         | Standard<br>Deviation<br>0.5<br>0.49         | Did Not<br>Answer<br>0      | Total<br>Responses           |
| Evaluati<br>Please in<br>This course (<br>A<br>This course (<br>A | strangt Ae Cours<br>Strangty Agree<br>Helped me organize of<br>60%<br>60%<br>60%<br>60%<br>60%<br>60%<br>60%<br>60%  | e<br>Noderstely Agree<br>ty Ideas and Information<br>50%<br>10<br>20%<br>20%<br>20%<br>20%<br>20%<br>20%<br>20%<br>20 | Neither Agree nor Disagree  Office  Office Office  Office Office Of | Moderately Disagree<br>0%<br>(0)<br>0%<br>0%<br>0%<br>0%<br>0%<br>0%<br>0%<br>0%<br>0%<br>0% | Strongly Disagree<br>Dis<br>(9)<br>BM<br>(0)<br>Chi<br>(0) | Mean<br>4.5<br>4.6<br>4.17 | Standard<br>Deviation<br>0.5<br>0.43<br>0.37 | Did Not<br>Answer<br>0<br>0 | Total<br>Responses<br>6<br>5 |

Each question asked on the evaluation is listed with the frequency, total number of responses, mean, standard deviation, and number of students that may have skipped the question. Courses are grouped together by question so that the instructor can get a holistic view of all data for that particular item.

By clicking on the course section name an instructor will be directed to the detailed report for that section.

The "Report Status" column will indicate if your administration has or has not released reports for a particular section.

To print or save the report as a PDF use the print button in the upper right-hand corner of the screen.

|                                                                                                    | U Sample                        |
|----------------------------------------------------------------------------------------------------|---------------------------------|
| liome Course Evaluation Questions Feedback <sup>301</sup> Response Sessions Rubrics                                                                                                    |                                 |
| Sample Instructor                                                                                                    |                                 |
| Change Term                                                                                                    |                                 |
| Fa12016 •                                                                                                    |                                 |
| Course Evaluations Summary Report                                                                                                    |                                 |
| ***i-iomegrown Evaluation**     /ccasspl.cccisspl.cccispl.accispl.accispl |                                 |
|                                                                                                    |                                 |
|                                                                                                    |                                 |
| My Courses                                                                                                    |                                 |
| My Courses<br>ACC 249 (1), FIN 302 (1)                                                                                                    | Rovers 11 View Course Boster    |
| My Courses<br>ACC 249 (1), FIN 302 (1)<br>Cross Evaluations                                                                                                    | 國 Raster: 11 View Course Roster |
| My Courses<br>ACC 249 (1), FIN 302 (1)<br>CROSS LISTED<br>Course Evaluations<br>ACC 249 (1)                                                                                                    | 國 Roster: 11 View Course Roster |

### Viewing Individual Course Reports

Upon logging in you will be brought to your dashboard which will default to the most current term in which you have a course section.

| Faculty                                                                                                    | s) Sample |
|----------------------------------------------------------------------------------------------------|-----------|
| Home Course Evaluation Questions Feedback 80% Response Sessions Rubrics                                                                |           |
| Sample Instructor                                                                                                    |           |
| Change Term                                                                                                    |           |
| Course Evaluations Summary Report                                                                                                    |           |
| **Homegrown Evaluation**     Acc289m Acc289m Acc289m Acc141m                                                                           |           |
| My Courses                                                                                                    |           |
| ACC 249 (1), FIN 302 (1)                                                                                                    | J         |
| Course Evaluations                                                                                                    |           |
| ACC 249 (1)                                                                                                    |           |
| Completed     View Results     63%     & 8       On 8/23/2016 at 11:59 PM EST     View Results     Response Rate     Enrolled Students |           |

1. Click View Results for the course that you would like to review reports for.

\*\*If the View Results button is not shown, the evaluation for that section may still be collecting data or the data has not been released to you yet by your administrator.

2. Click on a report tab to view the specific data from that course.

# Types of Reports

## **Quantitative Responses**

This is a summary of all responses with a frequency distribution, mean, standard deviation, and count of responses.

| • Faculty                                  |                                           |                            |                     |                   |                   |                          |                   | s Sample               |
|--------------------------------------------|-------------------------------------------|----------------------------|---------------------|-------------------|-------------------|--------------------------|-------------------|------------------------|
| ACC 249                                    | (1): Payro                                | II Accounting              |                     |                   |                   |                          |                   |                        |
| <                                          |                                           |                            |                     |                   |                   |                          |                   | Fall 2016 🛛 🖨          |
| Sample In:                                 | structor                                  |                            |                     |                   | 8<br>Students Enr | 5<br>olled Students Re   | esponded          | 62.5%<br>Response Rate |
| Cuantitat                                  | ive 🗉 Qualitativ                          | e 😄 Segment Comparison     |                     |                   |                   |                          |                   |                        |
| Evaluating the Cou<br>Please indicate your | <b>rse</b><br>level of agreement with the | following statements:      |                     |                   |                   |                          |                   |                        |
| Strongly Agree                             | Moderately Agree                          | Neither Agree nor Disagree | Moderately Disagree | Strongly Disagree | Me                | Standard<br>an Deviation | Did Not<br>Answer | Total<br>Responses     |
| This course help                           | ed me organize my ideas a                 | ind information.           |                     |                   |                   |                          |                   |                        |
| 60%<br>3                                   | 40%<br>2                                  | 0%<br>0                    | 0%<br>0             | 0%<br>0           | 4.6               | 0.49                     | 0                 | 5                      |

## Qualitative Responses

This is a summary of all open-ended questions applicable for the course.

| 🔆 Faculty                                                                                                    |                        |                         | s Sample               |
|----------------------------------------------------------------------------------------------------|------------------------|-------------------------|------------------------|
| ACC 249 (1): Payroll Accounting                                                                                              |                        |                         |                        |
| <                                                                                                    |                        |                         | Fall 2016  🖨           |
| Sample Instructor                                                                                                    | 8<br>Students Enrolled | 5<br>Students Responded | 62.5%<br>Response Rate |
| Cuantitative E Qualitative Segment Comparison                                                                                |                        |                         |                        |
| Comments-  • This class was a ton of fun! • I really enjoyed this course and I am sad to see it end! • I enjoyed the course! |                        |                         |                        |